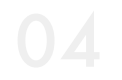

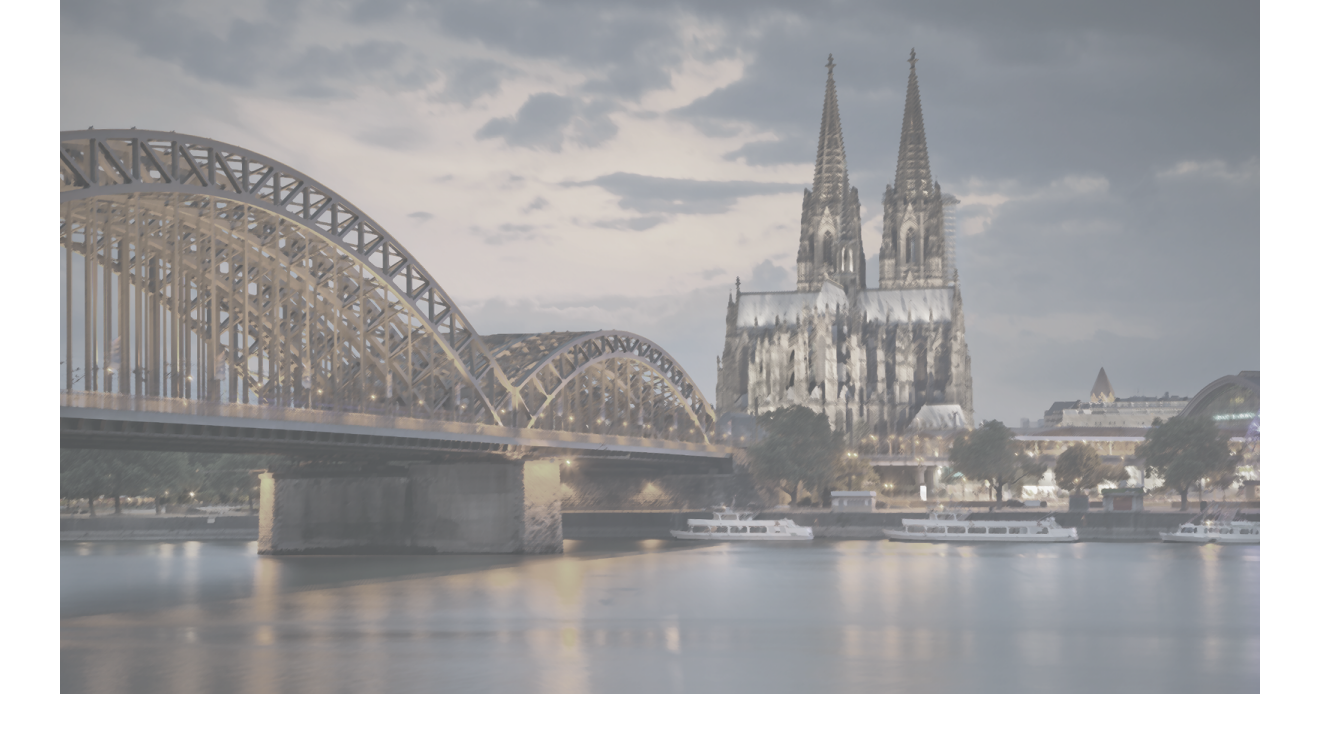

# LOGIN MANAGEMENT

ログイン管理

Sungrove's One-Stop CMS Site It is based on WordPress, the world's most used CMS. Gutenberg is standard implementation on WordPress.

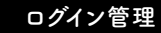

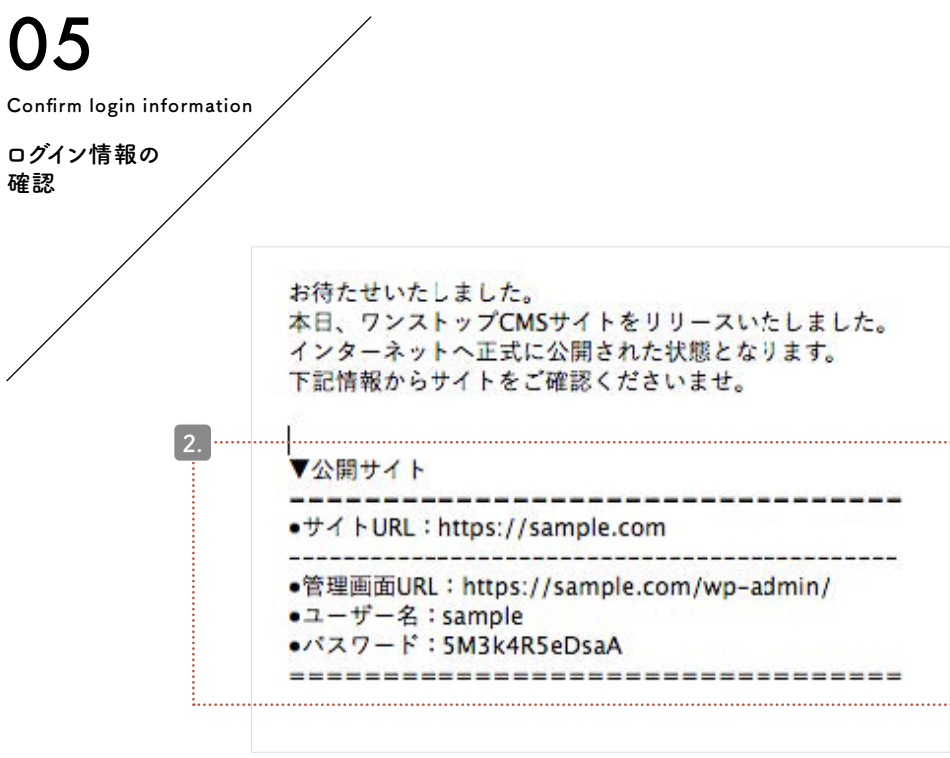

00

上記はサンプルのメールとなります。実際は文面が異なる場合がございます。

 CMSサイトのリリースが完了し次第、 担当ディレクターよりメールにてログイン情報をお届けします。 以下の件名のメールをご確認ください。

## ▼件名

【ワンストップCMSの一般公開が完了いたしました】 メール本文に左図のような記述がありますので ご確認ください。

## 2.▼公開サイト

- ●サイトURL:https://sample.com
- ●管理画面URL:https://sample.com/wp-admin/
- ●ユーザー名:sample
- ●パスワード:5M3k4R5eDsaA

「管理画面URL」のURLをクリックすると、
 ログイン用ページが開きます。
 ログイン用ページをブラウザの「お気に入り(ブックマーク)」に
 登録をしておくと便利です。

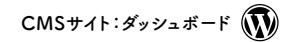

## ログイン管理

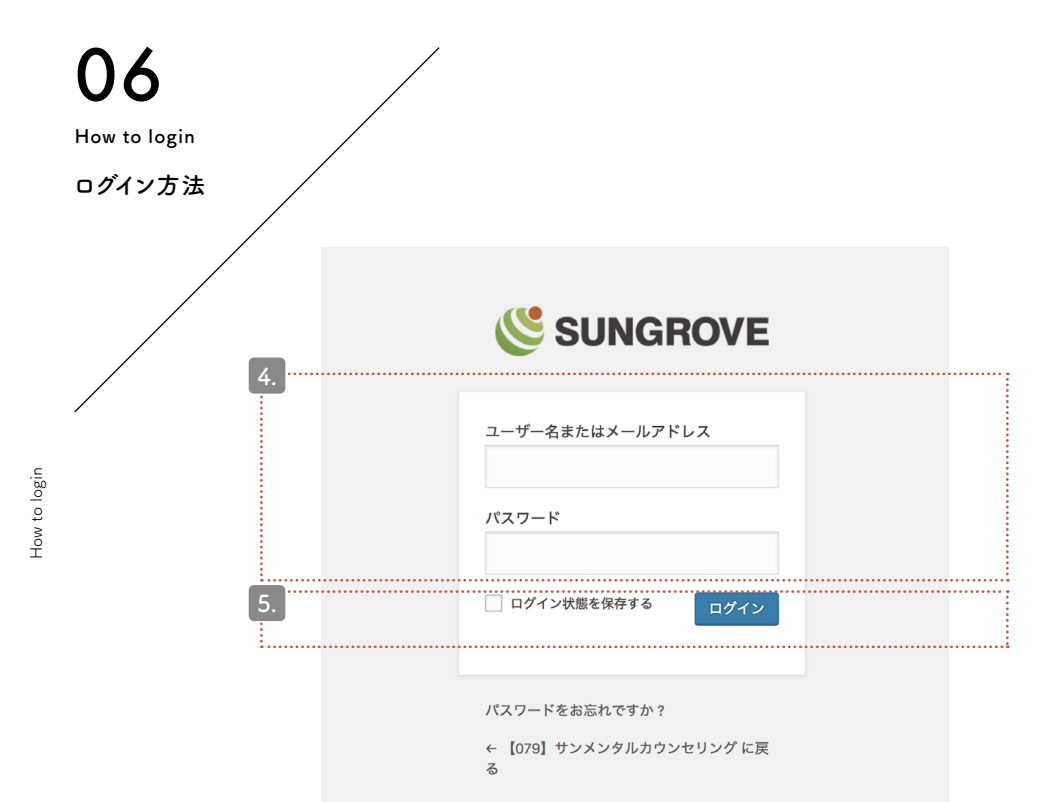

## 4.「ユーザー名」「パスワード」を該当箇所に入力します。

初期パスワードは複雑な文字列になっています。 入力ミスを避けるため、必ずコピー&ペーストにてご対応ください。 コピー&ペーストの際に、文字列のスペース部分まで 選択してしまうとエラーが出ます。 スペースを選択していないか、今一度ご確認ください。

 「ログイン状態を保存する」にチェックを入れて
 「ログイン」ボタンをクリックします。
 (チェックを入れておくと次回からログイン情報を 入力する必要がなくなります。必須ではありません)

## ログイン用URLやメールを紛失してしまった場合は…

ダッシュボード(管理画面)ログイン用URLは、 サイトURLの後に/wp-admin/を追加したものです。 ご自身のサイトを開き、URLの末尾に /wp-admin/を追加してエンターキーを押してください。 ログイン画面が表示されます。

例) sample.co.jp  $\rightarrow$  sample.co.jp/wp-admin/

CMSサイト:ダッシュボード

ログイン管理

Dashboard

(management

screet

ž

#### ログイン後に最初に表示されるページがダッシュボードです。

## ダッシュボードとは?

WordPressの機能を管理し、 CMSサイトを編集するのがダッシュボードです。 ブログの記事を投稿する際は ダッシュボードにログインをする必要があります。

#### 編集メニュー

7:15 PM

2:00 PM

1:00 PM

ダッシュボードのデザインは 「クラシックスタイル」を採用しています。 ブログ記事の作成では「投稿」と「メディア」を使用します。 【投稿】の機能:ブログ記事作成 【メディア】の機能:画像管理

# 色が違う?

デザインによってダッシュボードの色合いが異なります。 見た目の色が異なっていても、機能に変わりはありません。

WordPress のご利用ありがとうございます。

```
·····
                                                                                                                          表示オプション 🔻 🔢 ヘルプ 🔻
                      ダッシュボード
                                                                                                                                     ③ 非表示にする
                         WordPress へようこそ!
                         初めての方に便利なリンクを集めました。
                         始めてみよう
                                                                     次のステップ
                                                                                                           その他の操作
                                                                     ■ フロントページを編集
                                                                                                           🕮 ウィジェットの管理
                                                                     + 固定ページを追加
                                                                                                           ☞ 最初のステップについて詳細を読む
                         または、別のテーマに変更する
                                                                     □ サイトを表示
                        概要
                                                                                      クイックドラフト
                        ★ 10件の投稿
                                                     ■ 7件の固定ページ
                                                                                      タイトル
                        WordPress 5.2.2 (so079 テーマ)
                        検索エンジンのインデックスを回避中
                                                                                      内容
                                                                                        アイディアを書き留めてみましょう。
                       アクティビティ
                        最近公開
                        7月11日 6:52 PM
                                          [D練習用]
                        7月11日 6:49 PM
                                          (操作練習用)
                        7月9日 12:58 PM
                                          gutenberg モジュール一覧
                                                                                      WordPress イベントとニュース
                        6月20日 2:56 PM
                                          警病に対する効果的なアプローチ!<br>
に対する効果的なアプローチ!<br>
とbr>
認知行動療法の
                        特徴を詳しく解説
                                                                                      お近くの次回のイベントにご参加ください。 🧷
                        50110 5'44 PM
                                          心身の健康をとりもどす!ウソが人間に与える影響とは?
                                                                                       ☆ 道玄坂 WordPress Meetup #4 ~Web表示
                                                                                                                                     2019年8月9日 (金)
                                                                                          高速化~ @loftwork COOOP10
                        SEO 最新情報
                                                                                          Tökyö-to, Japan
                        All in One SEO Pack v3.1 changes XML Sitemap naming convention Jun 10th 2019
                                                                                      ☆ 八王子WordPressミートアップ(旧・八王子)
                                                                                                                                    2019年8日24日(十)
                        Today we released version 3.1 of All in One SEO Pack and All in One SEO Pack Pro
                                                                                          WordPressもくもく会)
                        which changes the naming convention we use for .....
                                                                                          Hachioji, Japan
                        What's new in All in One SEO Pack 3.0? Jun 3rd 2019
                                                                                      📩 羽田 WordPress Meetup (2019年8月)
                                                                                                                                     2019年8月25日(日)
                        For the past few months we have been working non-stop on the next major 3.0
                                                                                          東京, Japan
                        version of All in One SEO Pack. We have added exciti.....
                        What's new in WordPress 5.2? May 7th 2019
                                                                                      WordPress 5.2.2×ンテナンスリリース
                        Since WordPress 5.2 is being released today, let's look into the details and see
                        what this update brings to the table. The lat .....
                                                                                      返信先: Contact Form 7 ショートコードが表示されない。
                        Google+ shutdown after an eventful 2018 Apr 16th 2019
                                                                                      返信先: Contact Form 7 ショートコードが表示されない。
                        If you haven't heard already, the consumer version of Goople+ was permanently
                                                                                      返信先: テーマ(Customiry)のカスタマイズでヘッダー下が機能しない
                        shutdown early this month. After Google first an.....
                                                                                      勉強会 🗗 | WordCamp 🗗 | ニュース 🗗
                                                                                                                                        パージョン 5.2.2
```

Dashboard (management screen)

ダッシュボード (管理画面)

ホーム

★ 投稿